# 如何使用 Google Hangouts Meet

#### https://meet.google.com/ meet

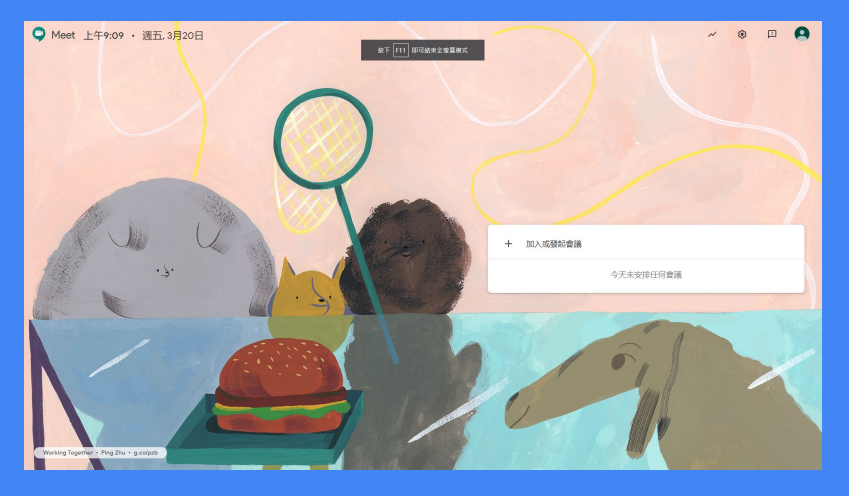

# Google Meet 優點

- 1. 免安裝軟體, 開啟Google Chrome 即可建立或加入會議
- 2. 即時遠端分享螢幕畫面
- 3. 可同時多人參與線上視訊會議

2020/7/1日前 G Suite 客戶都可以

- 1. 最多可讓 250 位參與者加入
- 2. 進行直播
- 3. 錄製會議內容

## 一、開啟 Google Chrome 建立遠端會議

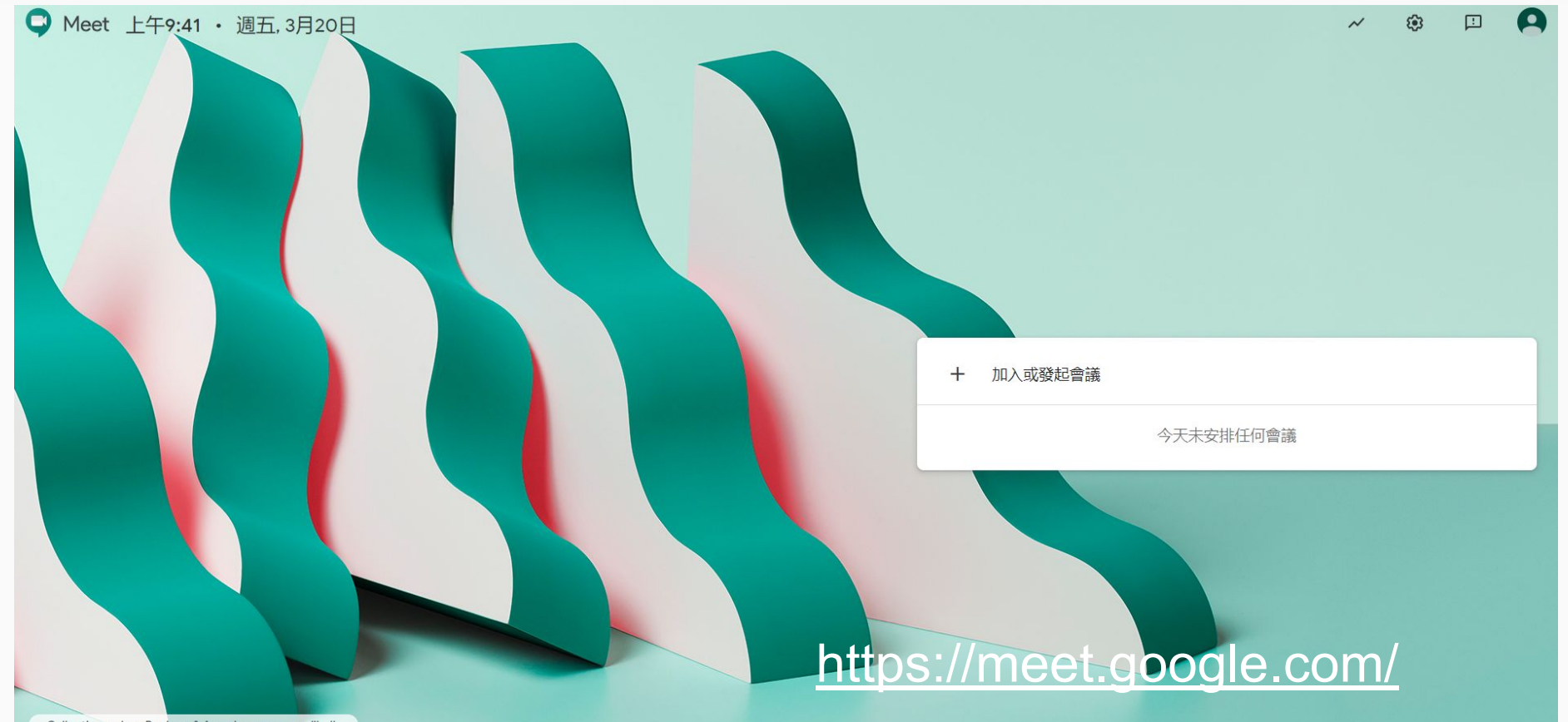

Collective • Jess Bonham & Anna Lomax • g.co/jbalb

#### 二、進入Google Meet 後, 按「加入或發起會議」(使用 G-suite 帳號)

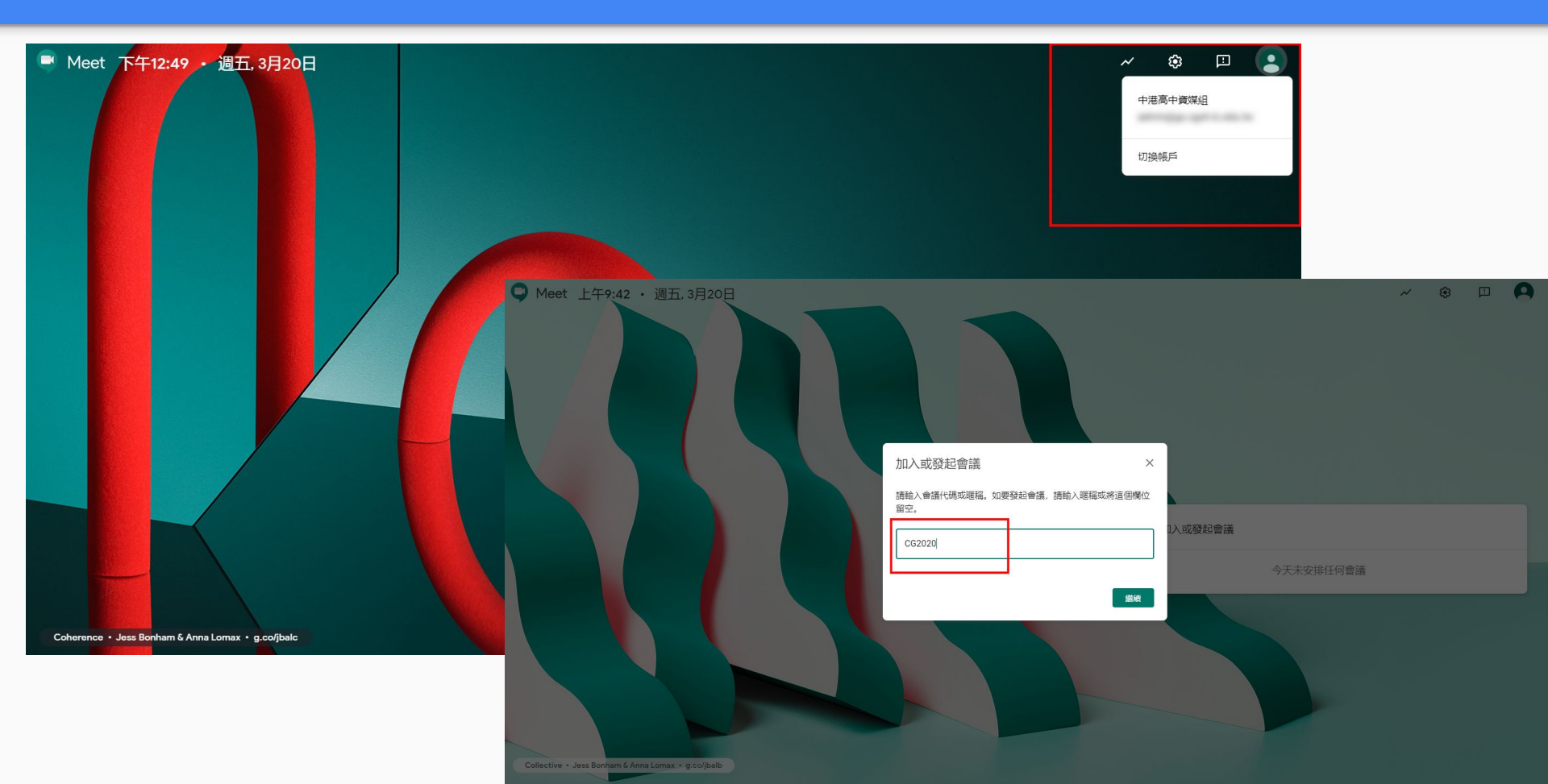

#### 三、確認麥克風、攝影機狀態, 輸入暱稱(或空白), 「立即加入」會議

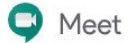

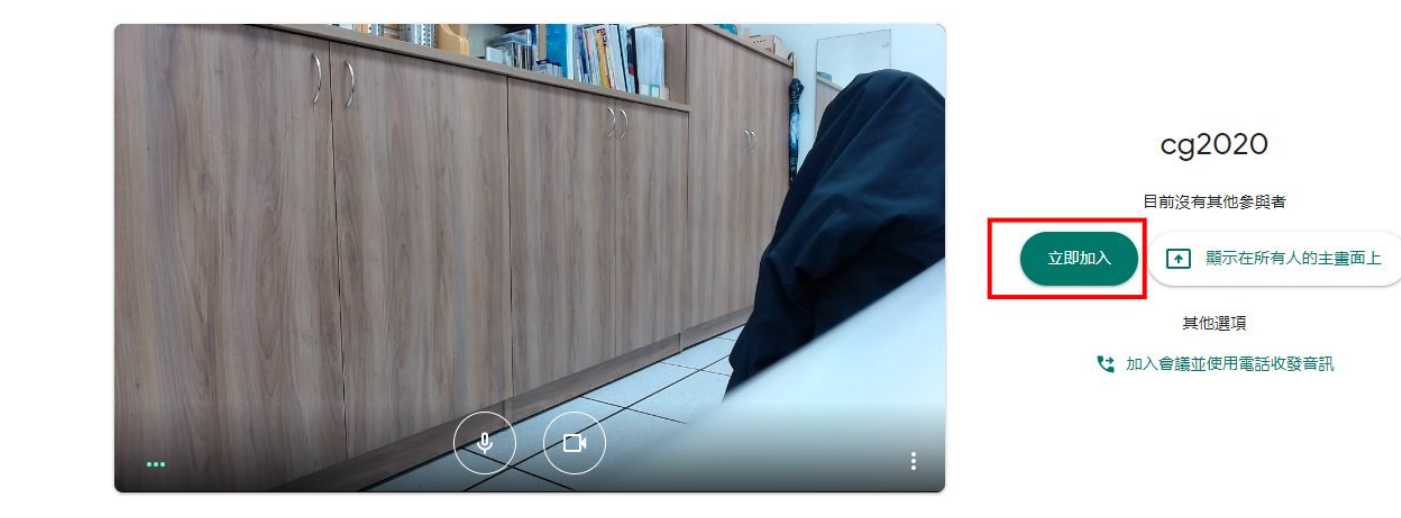

# 四、傳送會議資訊給學生, 點選連結即可加入視訊課程

#### https://meet.google.com/fzn-cyft-eci

| 新增其他人                                                                                                    | ×    |
|----------------------------------------------------------------------------------------------------|------|
| cg2020<br>會議題稿 (只能在「盧中市立中港高級中學」中使用)                                                                                       |      |
| 在會議中與你想邀請的對象分享這項資訊<br>https://meet.google.com/fzn-cyft-eci<br>會議撥入號碼: (US) +1 929-299-3874 PIN 碼: 798 304.<br>[] 複製會議參加資訊 | 449# |
| 은* 新墳成員                                                                                                    |      |

立即進行簡報

## 五、(學生)點選會議連結, 輸入名稱加入會議 (不需登入帳號也能參視訊)

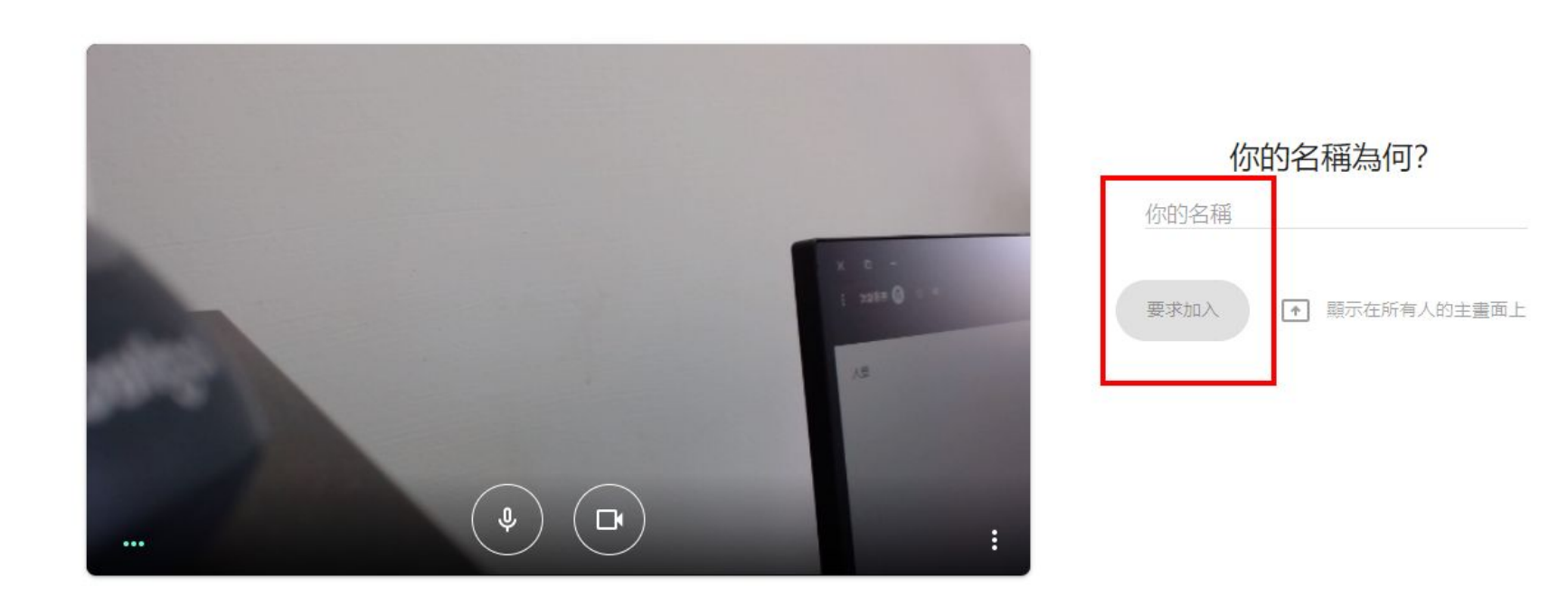

#### 六、(教師)確認參與同學,同意加入。

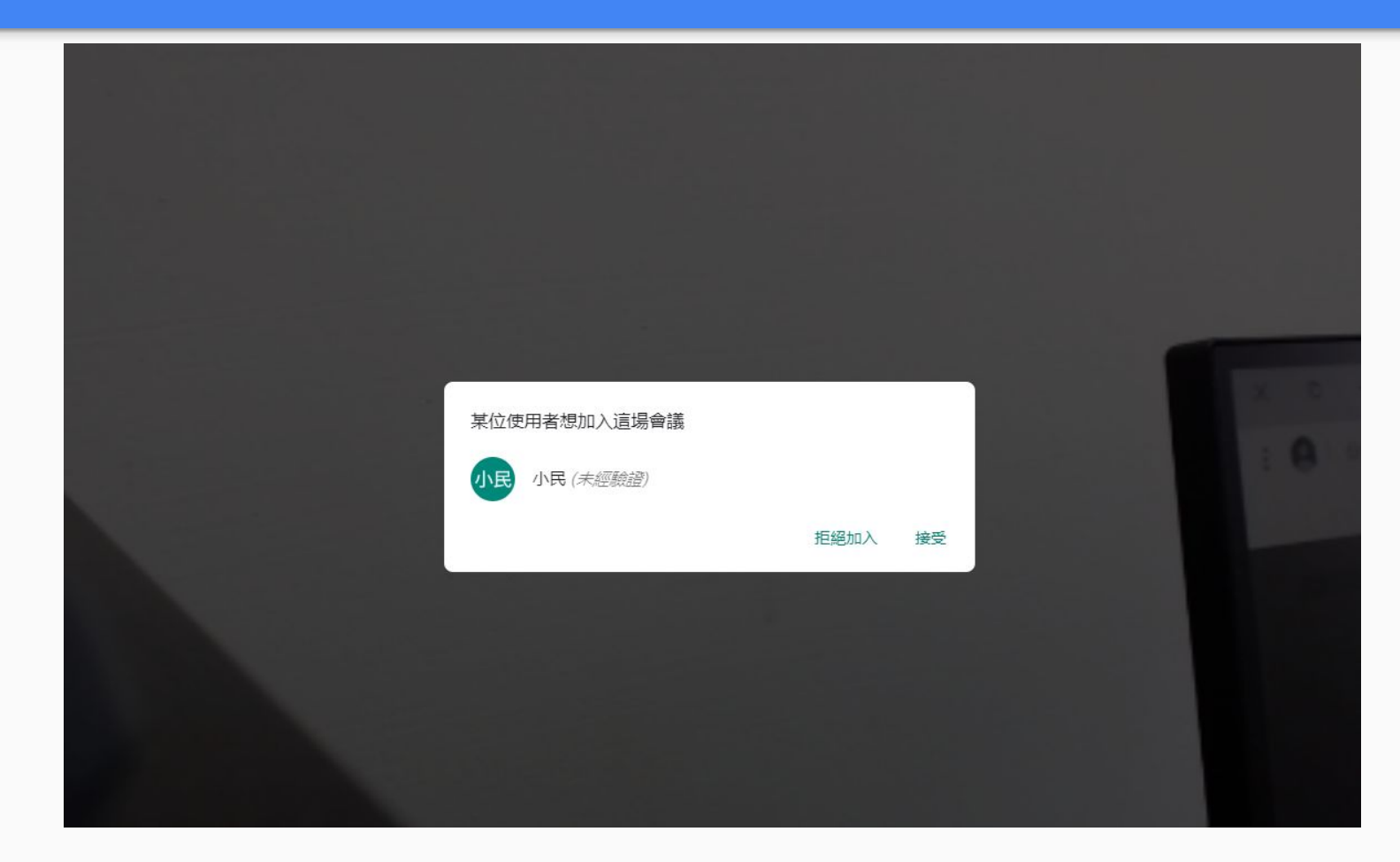